## Démarche à suivre pour s'inscrire à une formation proposée par l'organisme de formation AUTO ECOLE Muller

(Dans le cadre de l'utilisation de vos droits à la formation « CPF »)

1. Veuillez saisir dans votre moteur de recherche : « mon compte de formation » et cliquer sur le lien www.moncompteformation.gouv.fr.

| Google | mon compte de formation                                                                                 | × 🌷 🤉       |  |  |  |  |
|--------|----------------------------------------------------------------------------------------------------|-------------|--|--|--|--|
|        | 🔍 Tous 🖾 Actualités 🖾 Images 🕩 Vidéos 🖓 Maps 🗄 Plus Paramè                                              | tres Outils |  |  |  |  |
|        | Environ 389 000 000 résultats (0,38 secondes)<br>www.moncompteformation.gouv.fr > espace-prive > html * |             |  |  |  |  |
|        | Mon compte formation                                                                                    |             |  |  |  |  |
|        | Le site mon compte formation est un service public qui vous permet de                                   |             |  |  |  |  |
|        | Vous avez consulté cette page 5 fois. Dernière visite : 26/08/20                                        |             |  |  |  |  |

(Source : Google)

2. Tout d'abord, créer un compte en indiquant l'ensemble de vos coordonnées afin de vous connecter, de consulter vos droits pour la formation et de vous inscrire à une formation.

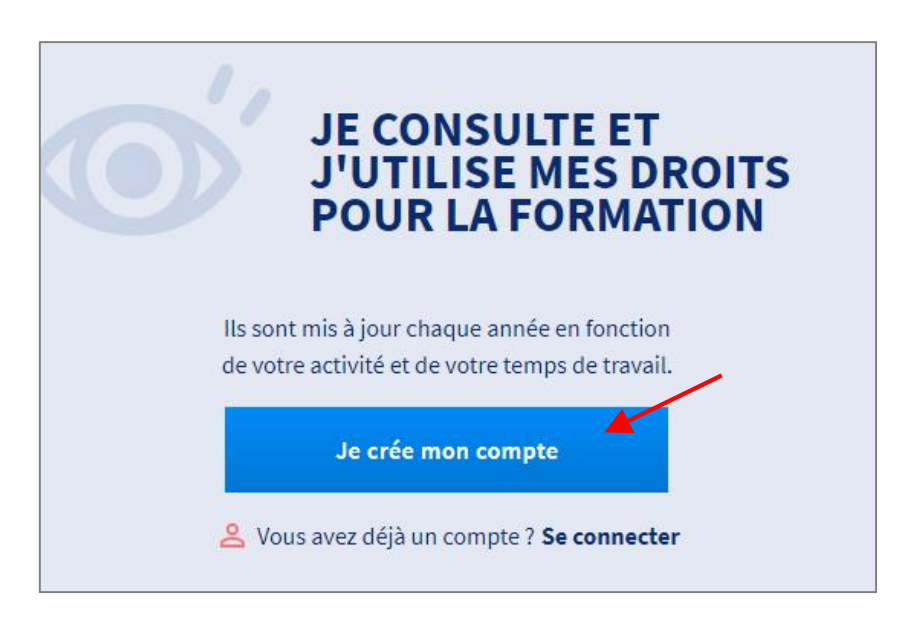

(Source : www.moncompteformation.gouv.fr)

3. Pour trouver nos formations, veuillez saisir dans l'encadré « je trouve une formation et je m'inscris » : la formation **PERMIS B** en **CENTRE DE FORMATION** à **PULVERSHEIM**.

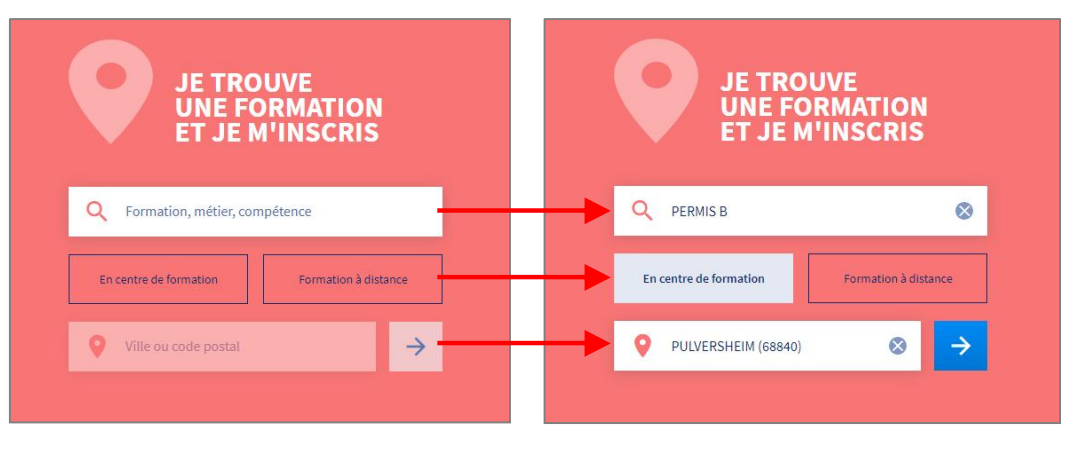

(Source : www.moncompteformation.gouv.fr)

4. La liste de l'ensemble des formations Permis B du département s'affiche. Pour trouver directement NOS FORMATIONS, saisir le nom de l'organisme **AUTO-ECOLE MULLER**.

|                                             | En centre de formation                                                                                                    | Formation à distance                                                                                       | Trouver                   |                                              |         |
|---------------------------------------------|----------------------------------------------------------------------------------------------------|----------------------------------------------------------------------------------------------------|---------------------------|----------------------------------------------|---------|
|                                             | PULVERSHEIM (68840)                                                                                                    | ۵                                                                                                    |                           |                                              |         |
|                                             | 14077 résultats pour votre recherche                                                                                                    |                                                                                                    | Triar par<br>Partinanca 💌 | Nom de l'organisme                           | ~       |
| Filtre(1) Tour efficer Prix de la formation | Permis de conduire catégorie B<br>per SARLOROUPE LARGER<br>Certification visée : Permis de conduire satégorie B                                                                                                    | <ul> <li>₩TTENHEIM - 4km</li> <li>€ 2565,00 €</li> <li>Φ 100 10 10 10 10 10 10 10 10 10 10 10 10</li></ul> | ¢                         | Nom de l'organisme<br>auto ecole muller      |         |
| 10000 Cet plus<br>0 10000 Cet +<br>2fforer  |                                                                                                    | <ul> <li>An de termation</li> <li>Bâtimentocnforme</li> </ul>                                              |                           | AUTO-ECOLE MULLER<br>MULLER MARTINE          | face    |
| Distance ^                                  | Permis de conduire catégorie B<br>ser SARL GROUPE LARGER<br>Getification (Lée : Permis de conduire artigone B                                                                                                    | 9 WITTENHELL on<br>5 1923,00 k<br>3 50h de formation                                                       | Ŕ                         | MULLER ANNE MARIE<br>LOUI AUTO ECOLE<br>HAAS |         |
| 0 1000 km et +                              |                                                                                                    | 💰 Bétiment conforme                                                                                        | <u>_</u> _                | L'AUTO-ECOLE                                 |         |
| Nom de l'organisme                          | Parmis de conduire catégorie B<br>ser ECOLE SUPERIEURE CONDUITE AUTO                                                                                                    | GUEBWILLER-skm     C 1564,00 G                                                                             | Ŷ                         | 3C AUTO ECOLE<br>A.S.T.R AUTO ECOLE          |         |
| trivar<br>Dates de disponibilité 🛛 🖌        | Services of the service of the service of the servi | 😇 20h de formation                                                                                         |                           | ADAM AUTO-ECOLE                              | vo      |
| Sythme de la formation                      | L                                                                                                    |                                                                                                    |                           | ser un affichage de contenus pers            | onnalis |

(Source : www.moncompteformation.gouv.fr)

5. Veuillez cliquer sur la formation correspondant au contrat signé avec l'**AUTO-ECOLE MULLER**.

| Permis de conduire ca<br>route                                                          | atégorie B 30h + Code de la                                                                                   | •                                                                                                    | PULVERSHEIM - 0km                                 | \$ |
|-----------------------------------------------------------------------------------------|----------------------------------------------------------------------------------------------------|----------------------------------------------------------------------------------------------------|---------------------------------------------------|----|
| par AUTO-ECOLE MULLER                                                                   |                                                                                                    | €                                                                                                    | 1525,00€                                          |    |
| Certification visée : Permis                                                            | de conduire catégorie B                                                                                       | Ō                                                                                                    | 30h de formation                                  |    |
|                                                                                         |                                                                                                    | đ                                                                                                    | Bâtiment conforme                                 |    |
| Parmia da canadaria a                                                                   |                                                                                                    |                                                                                                    |                                                   |    |
| Permis de conduire c<br>route                                                           | atégorie B 20h + Code de la                                                                                   | 0                                                                                                    | PULVERSHEIM - 0km                                 | ☆  |
| Permis de conduire c<br>route                                                           | <b>atégorie B 20h + Code de la</b><br>Permis de conduire catégorie B 20h + Code d                             | e la route                                                                                                    | PULVERSHEIM - 0km                                 | ☆  |
| Permis de conduire ca<br>route<br>par AUTO-ECOLE MULLER                                 | <b>atégorie B 20h + Code de la</b> Permis de conduire catégorie B 20h + Code d                                | e la route                                                                                                    | PULVERSHEIM - 0km                                 | ☆  |
| Permis de conduire co<br>route<br>par AUTO-ECOLE MULLER<br>Gertification visée : Permis | <b>atégorie B 20h + Code de la</b><br>[Permis de conduire catégorie B 20h + Code d<br>de conduire catégorie B | Image: Image of the second second | PULVERSHEIM - 0km<br>125,00 ¢<br>20h de formation | 4  |

(Source : www.moncompteformation.gouv.fr)

 Vous retrouverez le descriptif complet de la formation. Vous pouvez maintenant vous inscrire à cette formation en cliquant sur le bouton « s'inscrire à cette formation ».

| Permis de conduire catégorie B<br>per AUTO-ECOLEMU                                                                                                    | 20h + Code de la route                                                                                                    |                                               |
|----------------------------------------------------------------------------------------------------|----------------------------------------------------------------------------------------------------|-----------------------------------------------|
| Ø раслевзнен - ном ☆ А                                                                                                    | cuter suit liverite                                                                                                    |                                               |
| lodalités d'enscription                                                                                                    | Linu de formation                                                                                                    |                                               |
| Conditions apéldifiques et préneguis<br>Etre méjer: (13 ens ou plan), les pas fairs (baijet d'une<br>supervise de parmit de conduitre au d'une interdetaine et<br>au plant de parmit de la conduitre au d'une interdetaine et un parjet<br>préneguierne qui la alcuntation de son parsours préneguierne. | <ul> <li>Start Studenin<br/>SSG PULIESAREM</li> <li>Stätimentanform autormas<br/>charaction</li> </ul>                        |                                               |
| Aodaliteis d'admitusion<br>Admission sur sossier<br>La cossier fourni per la candidat sera complitàl per une<br>el autois per la catal. Catar d'a tuariton est réalisés au moyen                                                                                                    |                                                                                                    |                                               |
| Fune voltum-scole et d'un enseignent de la conduite<br>automobile.<br>Voir moteus                                                                                                    | Prix de la formation                                                                                                    |                                               |
| Description                                                                                                    | <ul> <li>E 153,000</li> <li>Analo d'asaman inclus</li> <li>Analo additionata non pris en charge: 1</li> <li>25,000</li> </ul> |                                               |
| Permia de conduíre catégorie 0                                                                                                    | Oitaila des trais additionnels non pris en<br>charge : Freis administratifs                                                   |                                               |
| Les points forts de la formation<br>Cours de code et legons de conduite individuelles. Manning<br>souple et adepté aux contre intes homines des stegliaires.                                                                                                    | Vous southaltes financer voore formadon 1<br>Connectes-vous pour consulter vos strotts C <sup>2</sup> 7                       |                                               |
| Informationa pratiquea                                                                                                    |                                                                                                    | Inscription                                   |
| <ul> <li>On de formation</li> <li>Persours individues</li> <li>Plualeurs rythmes possibles</li> </ul>                                                                                                    | Inscription                                                                                                    |                                               |
| Objectifs                                                                                                    | Catas à définir avec l'organisme de<br>formation                                                                              | Datas à définir avec l'organisme de formation |
| La permite E permeto de condulive une volture attatée d'une<br>remorque dont la solicaria d'appasa par 750 gui Son obtandon est<br>soumies notemmet de as conditions d'àge, de formation es de<br>Nussite à un essante.<br>Auto-éccle autoritaire à ecclotife sous la IVE 18 065 00160                   | S'inseries & setts tormetics                                                                                                  | S'inscrire à cette formation                  |
| Containus                                                                                                    |                                                                                                    |                                               |
| Vecamen du permis de concluire comprend deux épreuves :<br>Tépreuxe théorique générale (570, appeide "code") et Noreuve,<br>pretique.                                                                                                    |                                                                                                    |                                               |

(Source : <u>www.moncompteformation.gouv.fr</u>)

Toute l'équipe de l'Auto-Ecole Muller vous remercie de votre confiance.

A très bientôt !